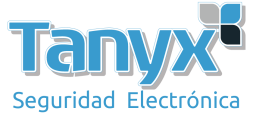

## **Configurar un CPE inalámbrico de largo alcance**

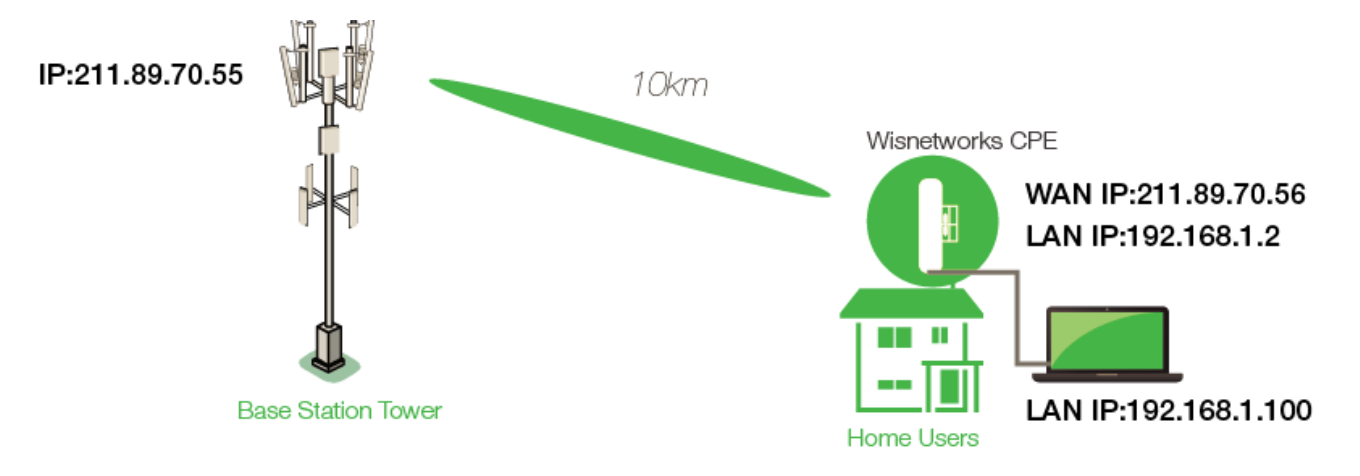

1) Después de iniciar sesión en la interfaz web, vaya a la página Inalámbrica y presione explorar

|                   | SSID : Cisco     | Sca | an |
|-------------------|------------------|-----|----|
|                   | Lock to AP MAC : |     |    |
| Wireless Security |                  |     |    |

|    | - | -  |    |     |  |
|----|---|----|----|-----|--|
|    |   | 11 | =  | 100 |  |
| 12 | 2 | 2  | 2  | X'I |  |
|    |   | -  | 12 | -   |  |

Espere unos segundos para ver la lista de estaciones base, elija su estación base y presione el SSID Scan List

| MAC Address          | SSID  | Auth_mode | Encryption | Signal / Noise, dBm | Frequency, GHz | Channel |            |
|----------------------|-------|-----------|------------|---------------------|----------------|---------|------------|
| 1. 20:AA:4B:71:6A:61 | Cisco | WPA2      | CCMP TKIP  | -89 / -95           | 5.18           | 36      | Lock to AP |

De regreso a la página inalámbrica, encuentre la configuración avanzada-> distancia, complete el rango con el 150% de su rango actual.

Ejemplo: Si el alcance es de 10 km, debe completar con 15 km.

| RTS Threshold           | : 2347     | 📃 Enable |
|-------------------------|------------|----------|
| Fragmentation Threshold | : 2346     | Enable   |
| Distance                | : 15       | КМ       |
| Aggr Enable             | : 🗹 Enable |          |
| Aggr Limit Enable       | : 🗹 Enable |          |

Presione 'Aplicar' y 'Guardar'.

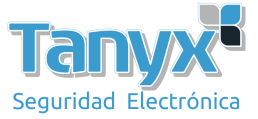

2) Vaya a la página de red, elija el modo WISP y complete la información provista por su WISP. En este paso, mejor habilite el servidor LAN DHCP

| NAN Network Settings | Network Mode :     | WISP Mode            |       |  |
|----------------------|--------------------|----------------------|-------|--|
|                      |                    |                      |       |  |
|                      | WAN IP Address     | 🐑 DHCP 🕥 Static 🧿    | PPPoE |  |
|                      | Username :         | wisnetoworks         |       |  |
|                      | Password :         |                      | show  |  |
|                      | Service Name :     |                      |       |  |
|                      | Fallback IP :      |                      |       |  |
|                      | Fallback Netmask : |                      |       |  |
|                      | MTU/MRU :          | . /                  |       |  |
|                      | Encryption :       | :0                   |       |  |
|                      | NAT :              | Enable               |       |  |
|                      | Auto IP Aliasing   | :                    |       |  |
| AN Network Settings  |                    |                      |       |  |
|                      |                    |                      |       |  |
|                      | IP Address :       | 192.168.11.186       |       |  |
|                      | Netmask :          | 255.255.255.0        |       |  |
|                      | DHCP Server :      | 💿 Disabled 💿 Enabled | 1     |  |

3) Configure su computadora para "Obtener dirección IP automáticamente" y conecte el puerto Ethernet de su computadora al CPE. Verifica el estado de Internet